|                                                                                                    |                                                         |               |                                     | GROUP                     | NUMBER         |
|----------------------------------------------------------------------------------------------------|---------------------------------------------------------|---------------|-------------------------------------|---------------------------|----------------|
| HYUNDAI NEW THINKING.<br>NEW POSSIBILIT                                                                                                    |                                                         |               | NEW THINKING.<br>NEW POSSIBILITIES. | CAMPAIGN                  | 14-01-051      |
| Technical Service                                                                                                    |                                                         | o Bullotin    | DATE                                | MODEL(S)                  |                |
| Ie                                                                                                    | CIIIICO                                                 | al Servic     | e Dulletill                         | NOVEMBER 2014             | SONATA (LF)    |
| SUBJECT: TCM/ECM UPDATES – 4-3 DOWNSHIFT AND ENGINE IDLE RPM<br>IMPROVEMENT (SERVICE CAMPAIGN TV3)                                                                                                    |                                                         |               |                                     |                           |                |
|                                                                                                    |                                                         |               |                                     |                           |                |
| *** DEALER STOCK ONLY ***                                                                                                    |                                                         |               |                                     |                           |                |
| delivery.                                                                                                    | nust perfor                                             | m this Servic | e Campaign on all aπe               | cted venicles prior to cl | istomer retail |
| When a vehicle arrives at the Service Department, access Hyundai Motor America's "Warranty Vehicle Information" screen via WEBDCS to identify open Campaigns.                                                                                      |                                                         |               |                                     |                           |                |
| <b>Description:</b> This bulletin provides a TCM (Transaxle Control Module) and an ECM (Engine Control Module) software update for 2015MY Sonata vehicles equipped with the 2.4L and automatic transmission to revise the logic for the following: |                                                         |               |                                     |                           |                |
| <u>TCM</u><br>● 4-3                                                                                                    | <ul> <li>• 4-3 downshift feeling</li> </ul>             |               |                                     |                           |                |
| <ul> <li>ECM</li> <li>Engine idle improvement diagnostic logic revision for DTC P0605 [Internal Control Module<br/>Read Only Memory (ROM) Error] and P0017 [Crankshaft Position-Camshaft Position<br/>Correlation (Bank 1 Sensor B)]</li> </ul>    |                                                         |               |                                     |                           |                |
| <b>NOTICE</b><br>The software updates MUST be performed in sequence.<br>Update the TCM (GDS Event #331) first, and then update the ECM (GDS Event #332).                                                                                           |                                                         |               |                                     |                           |                |
| Applicable                                                                                                    | Vehicles                                                | : 2015 SON    |                                     | /ITH 2 4LENGINE           |                |
| GDS Information:                                                                                                    |                                                         |               |                                     |                           |                |
| EVE                                                                                                    | NT #                                                    |               | DE                                  | SCRIPTION                 |                |
| 33                                                                                                    | 331 "331. LFA 2.4GDI AT DOWN SHIFT FEELING IMPROVEMENT" |               |                                     |                           |                |
| 332 "332. LFA 2.4GDI AT IDLE RPM STABILITY IMPROVEMENT"                                                                                                    |                                                         |               |                                     |                           |                |
| Warranty Information:                                                                                                    |                                                         |               |                                     |                           |                |
| On Code Operation On Time                                                                                                    |                                                         |               |                                     |                           |                |
|                                                                                                    | 40CA14R                                                 | 1             | TCU & FCU UPG                       | RADE                      | 0.5 M/H        |
| NOTE: Sub                                                                                                    | mit Claim                                               | on Campaia    | n Claim Entry Screen.               |                           | 5.5 1.71       |
| Circulate To: General Manager, Service Manager, Parts Manager, Warranty Manager, Service                                                                                                    |                                                         |               |                                     |                           |                |
| Advisors, Technicians, Body Shop Manager, Fleet Repair                                                                                                    |                                                         |               |                                     |                           |                |

### TCM & ECM ROM ID INFORMATION TABLE

Verify the TCM & ECM ROM ID before updating the vehicle's software. Refer to the table below.

| ECM P/N                | ІММО                          | TCM ROM ID               |            | ECM ROM ID                                                   |              |
|------------------------|-------------------------------|--------------------------|------------|--------------------------------------------------------------|--------------|
| (Emission)             |                               | Previous                 | New        | Previous                                                     | New          |
| 39111-2GGK0<br>(ULEV)  | NO<br>(Key Start)             | TLF0G24NB0<br>TLF0G24NB1 | TLF0G24NB2 | LFAFNC4EM86A<br>LFAFNC4EM86B<br>LFAFNC4EM86C<br>LFAFNC4EM87A | LFAFNC4EM87B |
| 39111-2GGK5<br>(ULEV)  | YES<br>(Start-Stop<br>Button) | TLF0G24NB0<br>TLF0G24NB1 | TLF0G24NB2 | LFAFNC4ER86A<br>LFAFNC4ER86B<br>LFAFNC4ER86C<br>LFAFNC4ER87A | LFAFNC4ER87B |
| 39111-2GGL0<br>(SULEV) | NO<br>(Key Start)             | TLF0G24SB0<br>TLF0G24SB1 | TLF0G24SB2 | LFAFNS4EM86A<br>LFAFNS4EM86B<br>LFAFNS4EM86C<br>LFAFNS4EM87A | LFAFNS4EM87B |
| 39111-2GGL5<br>(SULEV) | YES<br>(Start-Stop<br>Button) | TLF0G24SB0<br>TLF0G24SB1 | TLF0G24SB2 | LFAFNS4ER86A<br>LFAFNS4ER86B<br>LFAFNS4ER86C<br>LFAFNS4ER87A | LFAFNS4ER87B |

## GENERAL PRECAUTIONS:

- Connect the USB cable between the GDS and the VCI.
- Connect the 16-pin DLC connector from the VCI into the DLC located under the driver's side dash.

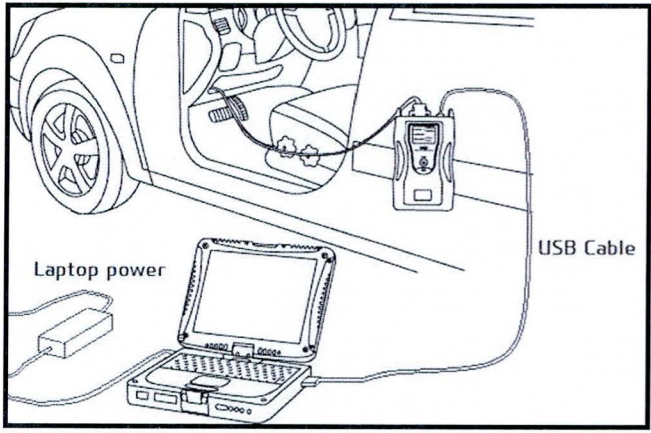

# NOTICE

Make sure the battery icon at the bottom right of the GDS laptop shows at least 50%; if not, charge the GDS or attach a battery charger.

# SUBJECT: TCM/ECM UPDATES – 4-3 DOWNSHIFT AND ENGINE IDLE IMPROVEMENT (SERVICE CAMPAIGN TV3)

- Turn off all lights (Do not leave the headlight switch in auto mode) and all accessories (including heater/air conditioner/fan, audio, heated seats, rear defroster, etc) to ensure the battery will not be discharged during the update.
- Perform the update with the ignition key in the ON position. (Turn the ignition key to ON position or press the Start-Stop Button two times without depressing the brake pedal).
- Do not disconnect any cables connected to the vehicle or the GDS during the update.
- Do not start the engine or turn the ignition switch OFF during the update.

# NOTICE

Confirm your GDS has the most recent version. If not, connect the GDS to an Internet port, open the GDS home page and select "Update". Refer to instructions on hmaservice.com if necessary.

If you encounter GDS related problems, call the GIT Helpline at 888-437-0308.

## SERVICE PROCEDURE:

# GDS AUTO MODE TCM/ECM UPDATE PROCEDURE

- 1. From the GDS home page, select **ECU Upgrade**. If necessary, select the VIN.
- 2. Select A/T as the system and then select OK.

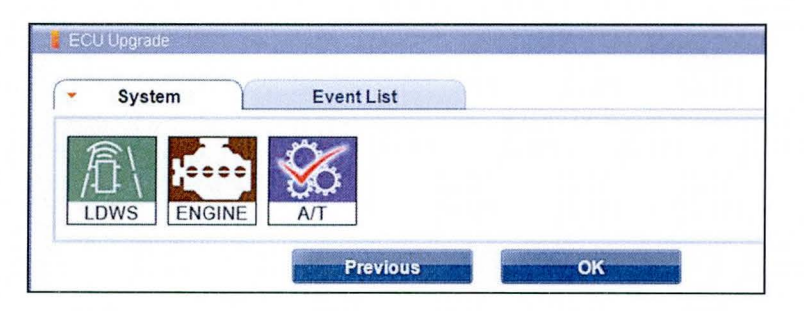

- 3. Select Auto Mode and then select Next.
- From the System tab, select A/T and then select OK. The GDS will read the ROM ID. Confirm the ROM is applicable as shown on Page 2, "TCM ROM ID Information".
   NOTE: <u>Record the TCM ROM ID in case the auto update fails and a manual update is needed.</u>

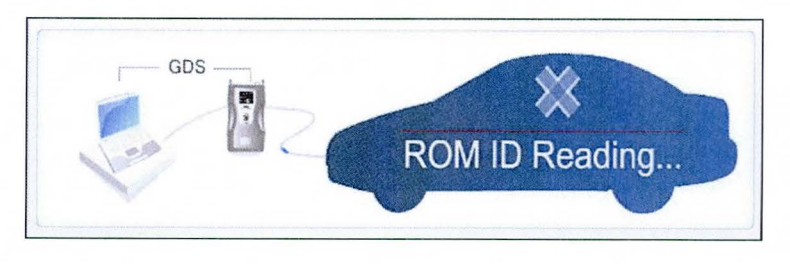

TSB #: 14-01-051

Page 3 of 5

# SUBJECT: TCM/ECM UPDATES – 4-3 DOWNSHIFT AND ENGINE IDLE IMPROVEMENT (SERVICE CAMPAIGN TV3)

| 5. | Update event "331. | LFA 2.4GDI AT DOWN SHIFT FEELING IMPROVEMENT" will display. |
|----|--------------------|-------------------------------------------------------------|
|    | Select Upgrade.    |                                                             |
|    |                    | ECU Upprade                                                 |

| Current ROM ID      | TLE0G24NB1                   |                                   |
|---------------------|------------------------------|-----------------------------------|
| Latest ROM ID       | TLF0G24NB2                   |                                   |
| Lucstriowid         | pro sozanoz                  | Contraction of the local distance |
| 31 LFA 24GDI AT DOV | WN SHIFT FEELING IMPROVEMENT |                                   |

- 6. If the screen indicates "Voltage is OK" (voltage > 12volts), select OK. If not, select CANCEL and charge the vehicle battery by running the engine for 10 minutes.
- 7. Updating will occur until 100% is reached on the bar graph. At the prompt, turn the ignition key OFF for 10 seconds, then turn it ON and select **OK**.
- 8. The GDS will confirm that TCU reprogramming has successfully finished. Select OK.
- 9. Return to the ECU Upgrade page upon successful completion of the TCM update.
- 10. Then select ENGINE as the system and click OK to continue with "332. LFA 2.4GDI AT IDLE RPM STABILITY IMPROVEMENT" and repeat the steps 3~8.
- 11. If the TCM or ECM update was not successful, go to GDS <u>MANUAL MODE ECM</u> UPDATE PROCEDURE.
- 12. Check for DTC in all systems and erase all DTC that stored due to loss of CAN communication during the ECM Update.
- 13. Turn **OFF the ignition for 10 seconds** then turn **ON** before going to engine start.
- 14. Start the engine to confirm proper operation.
- 15. Clear any DTCs in the BlueLink system per instructions of TSB 12-BE-005-2.

# NOTICE

In the event of AUTO MODE update failure:

- You must attempt MANUAL MODE. Use the ECM P/N from the vehicle's ECM label if it is not clear from the ROM ID Table as to the correct ECM P/N to use for your vehicle.
- Replacing an ECM without carefully documenting that a MANUAL MODE update attempt was made may result in claims charged back.

TSB #: 14-01-051

## TCM/ECM UPDATES – 4-3 DOWNSHIFT AND ENGINE IDLE IMPROVEMENT (SERVICE CAMPAIGN TV3)

#### GDS MANUAL MODE TCM/ECM UPDATE PROCEDURE

# NOTICE

- GDS Manual Mode is intended for recovery of an ECM Update should it begin but then later fail in process in the Auto Mode.
- The ECM connectors must be disconnected for 15 minutes to reset its contents then perform this Manual Mode Update.
- Do not force Manual Mode if you get an error in Auto Mode that the vehicle's current ROM ID did not apply.
- It is critical to identify the correct ECM Part Number in the PASSWORD table or the ECM may be permanently damaged. It is recommended to remove ECM and read the part number from the label to confirm.
- 1. From the GDS home page, select **ECU Upgrade**. If necessary, select the VIN.
- 2. Select A/T or Engine as the system and then select OK.
- 3. Select Manual Mode and then select Next.
- 4. From the **System** tab, select appropriate **A/T** or **Engine** system and then select **OK**.
- Select corresponding update event;
   "331. LFA 2.4GDI AT DOWN SHIFT FEELING IMPROVEMENT" or
   "332. LFA 2.4GDI AT IDLE RPM STABILITY IMPROVEMENT", then select Next.
- Be certain to select the exact appropriate ECM P/N of the vehicle, select Upgrade, enter corresponding password from the table below and select OK.

| - Event                            | Event List    | TSB |
|------------------------------------|---------------|-----|
| <ul> <li>Current ROM ID</li> </ul> |               |     |
| Latest ROM ID                      | LFAFNS4EM87B  |     |
| FA 2.4GDI SULEV -IMMO              | 39111-2GGL0   |     |
| FA 2.4GDI ULEV -IMMO               | 39111-2GGK0   |     |
| FA 2.4GDI SULEV +IMM               | 0 39111-2GGL5 |     |
| EXACOULT EL BAN                    | ADALL DOOLE   |     |

| MENU (ECM P/N)                     | KEY TYPE          | TCM<br>PASSWORD | ECM<br>PASSWORD |
|------------------------------------|-------------------|-----------------|-----------------|
| LFA 2.4GDI SULEV -IMMO 39111-2GGL0 | Key Start         | 1126            | 1120            |
| LFA 2.4GDI ULEV -IMMO 39111-2GGK0  | Key Start         | 1125            | 1121            |
| LFA 2.4GDI SULEV +IMMO 39111-2GGL5 | Start-Stop Button | 1126            | 1125            |
| LFA 2.4GDI ULEV +IMMO 39111-2GGK5  | Start-Stop Button | 1125            | 1126            |

7. The remaining steps are the same as Steps 6~15 of the Auto Procedure.